# あいち電子申請・届出システムにおける 警察官採用試験申込手順

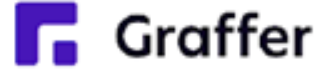

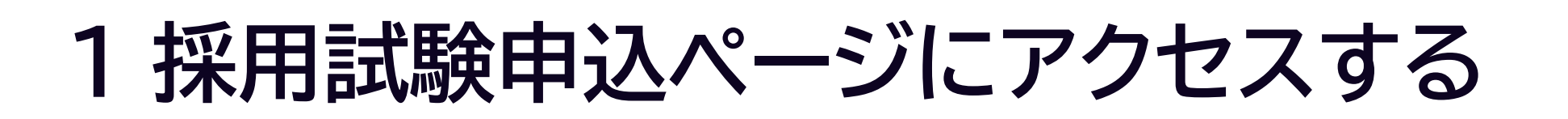

申込期間内に、二次元コードを読み込むか、URLを直接入力し、 採用試験申込ページにアクセスしてください

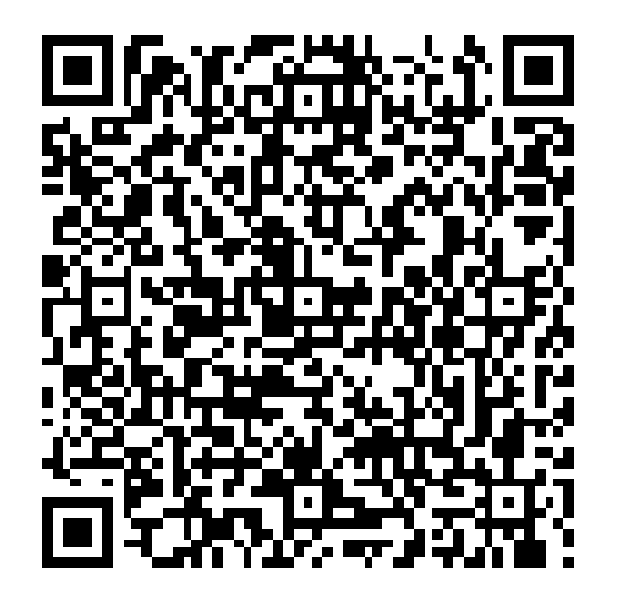

令和7 用試

愛知県警 の:

### 申込ページアドレス

https://ttzk.graffer.jp/pref-aichi-police/smart-apply/ apply-procedure-alias/keimu-saiyoshiken-r7-1

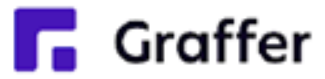

| 申込期間<br>3月3日(月)~4月11日(金)                           |
|----------------------------------------------------|
|                                                    |
| 7年度第1回警察官(A)及び(B)採<br>験申込                          |
| 入力の状況                                              |
| 察の「令和7年度第1回警察官(A)及び(B)採用試験申込<br>オンライン申請ページです。      |
| Grafferアカウントを利用する方                                 |
| ログインしていただくと、申請書の一時保存や申請履歴の確認ができます。                 |
| 新規登録またはログインして申請                                    |
|                                                    |
| Grafferアカウントを利用しない方                                |
| メールアドレスの確認のみで申請ができます。<br>一時保存や申請履歴の確認など一部機能は使えません。 |
| アカウント登録せずにメールで申請                                   |
|                                                    |

## 2 申請を開始する

### 申請のトップページから、「新規登録またはログインして申請」または「アカウント登録せずにメールで申請」 を選択してください

| <mark>令和7年度第</mark> 1回警察官(A)及び(B)<br>用試験申込         |
|----------------------------------------------------|
| 入力の状況                                              |
| 愛知県警察の「令和7年度第1回警察官(A)及び(B)採用試験申込<br>のオンライン申請ページです。 |
| Grafferアカウントを利用する方                                 |
| ログインしていただくと、申請書の一時保存や申請履歴の確認ができます。                 |
| 新規登録またはログインして申請                                    |
| <b>ま</b> たは                                        |
| Grafferアカウントを利用しない方                                |
| メールアドレスの確認のみで申請ができます。<br>一時保存や申請履歴の確認など一部機能は使えません。 |
| アカウント登録せずにメールで申請                                   |
|                                                    |

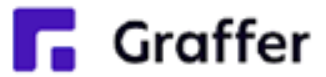

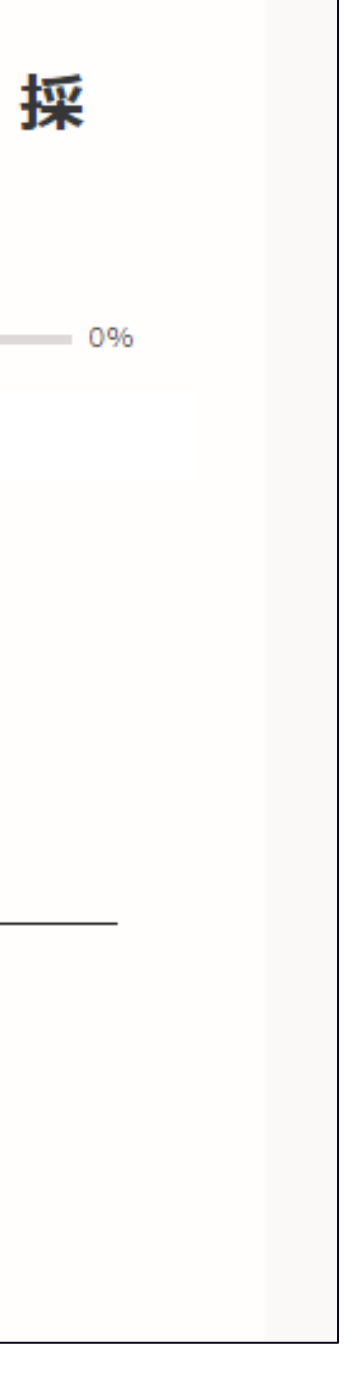

# 3-1 ログインして申請をする ※「新規登録またはログインして申請」を選択した場合

※ 初めて利用する場合、画面下部の「新規アカウント登録」からアカウントを作成してください このとき、登録したメールアドレス・パスワードをメモするなど忘れないようにしてください アカウント登録済みの場合は、「Googleでログイン」、「LINEでログイン」、「メールアドレスでログイン」 のいずれかの方法でログインしてください

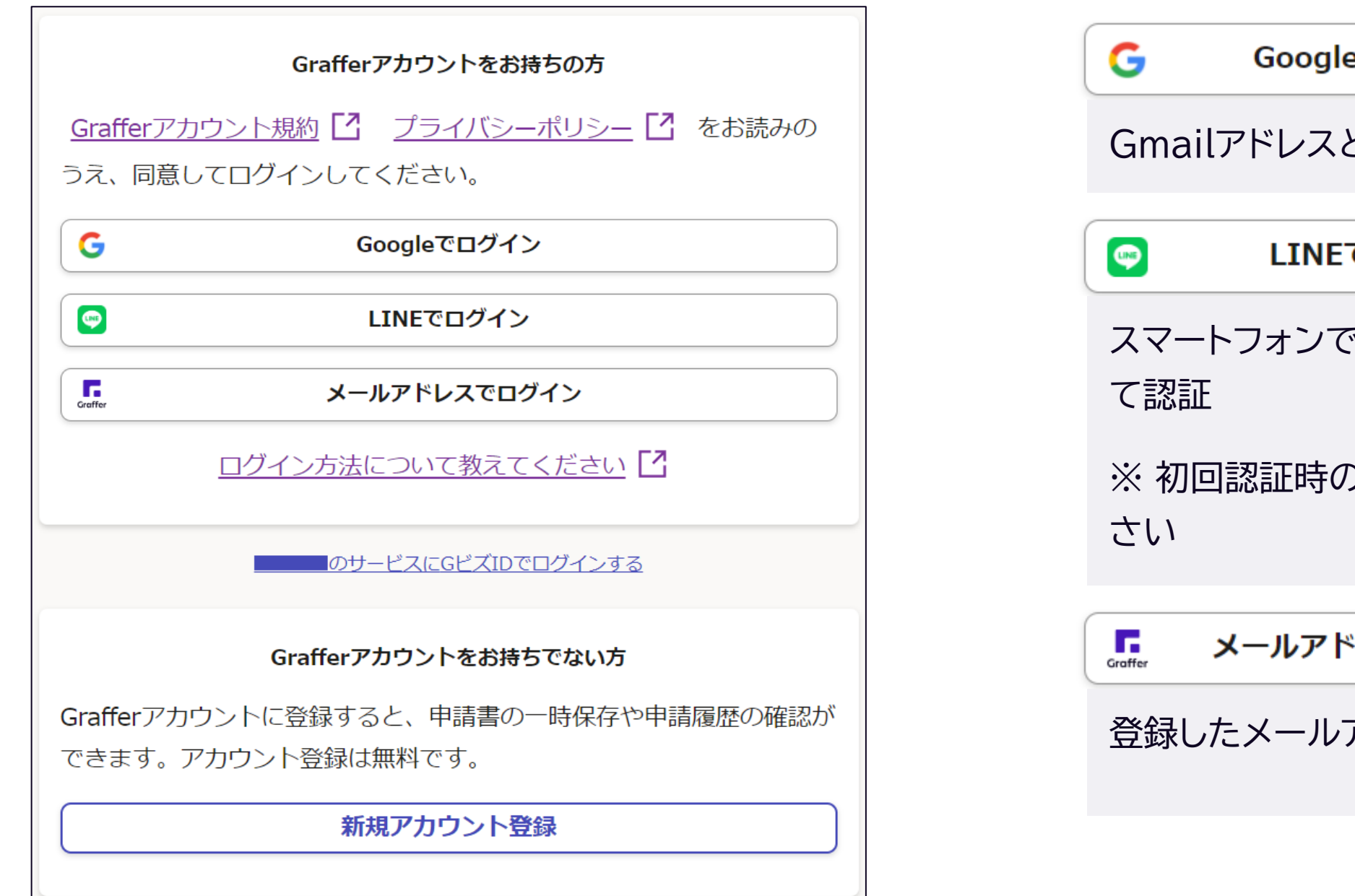

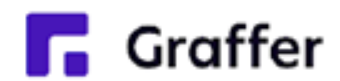

Googleでログイン

Gmailアドレスとパスワードでログイン

LINEでログイン

スマートフォンで操作されている場合は、LINEアプリへ自動遷移し

※ 初回認証時のみ、認証後に通知用メールアドレスを設定してくだ

メールアドレスでログイン

登録したメールアドレスとパスワードでログイン

# 3-2 メール認証して申請をする ※「アカウント登録せずにメールで申請」を選択した場合

メールアドレスを入力し、「確認メールを送信」を選択してください 「<u>noreply@mail.graffer.jp</u>」から確認メールが送信されますので、確認メールに記載されている URLにアクセスしてください

> 申請に利用するメールアドレスを入力してください。 申請用のページのリンク(URL)をお送りします。

メールアドレス 必須

example@example.com

迷惑メール設定としてドメイン指定受信を設定されている方は 「@mail.graffer.jp」を受信できるよう指定してください。

確認メールを送信

メール認証をして申請を行うためのステップとして、ご入力いただいたメールアドレスが正しいことを確認する必要があります。 以下の URL をクリックして、メールアドレスの認証を完了してください。

(ここにURLが記載されます)

▼ 認証の有効期限が過ぎた場合

確認用 URL は 30 分間有効です。有効期限が過ぎた場合には、お手数ですが再度操作を行ってください。

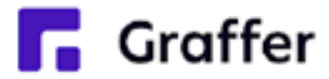

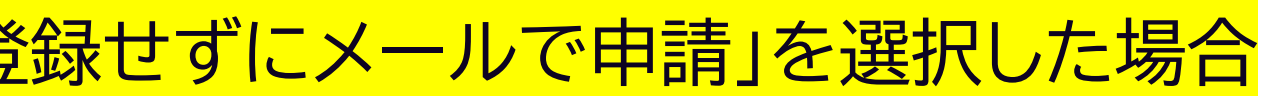

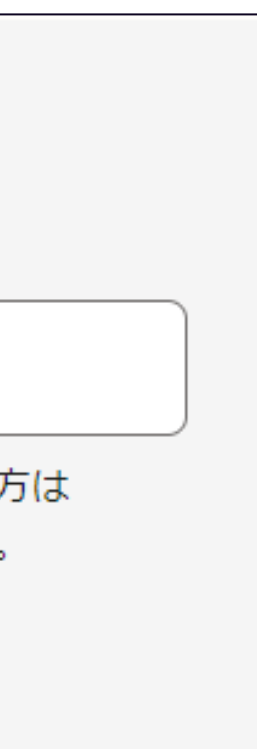

### 4 申請に必要な情報を入力する

### 利用規約に同意いただき、入力フォームに沿って入力してください

|                          |   | 令和7年度第1                |
|--------------------------|---|------------------------|
|                          | 7 | 入力フォ                   |
| 利用規約をご確認ください             |   | 申請者                    |
| 利用規約 【 に同意して、申請に進んでください。 |   | -<br>氏名 💩 🕫<br>姓と名の間に全 |
| ▶ 利用規約に同意する 🖗            |   | 愛知一                    |
|                          |   | <b>氏名 (カナ)</b><br>アイチ  |
| 申請に進む                    |   | メールアドレ                 |

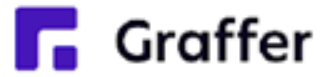

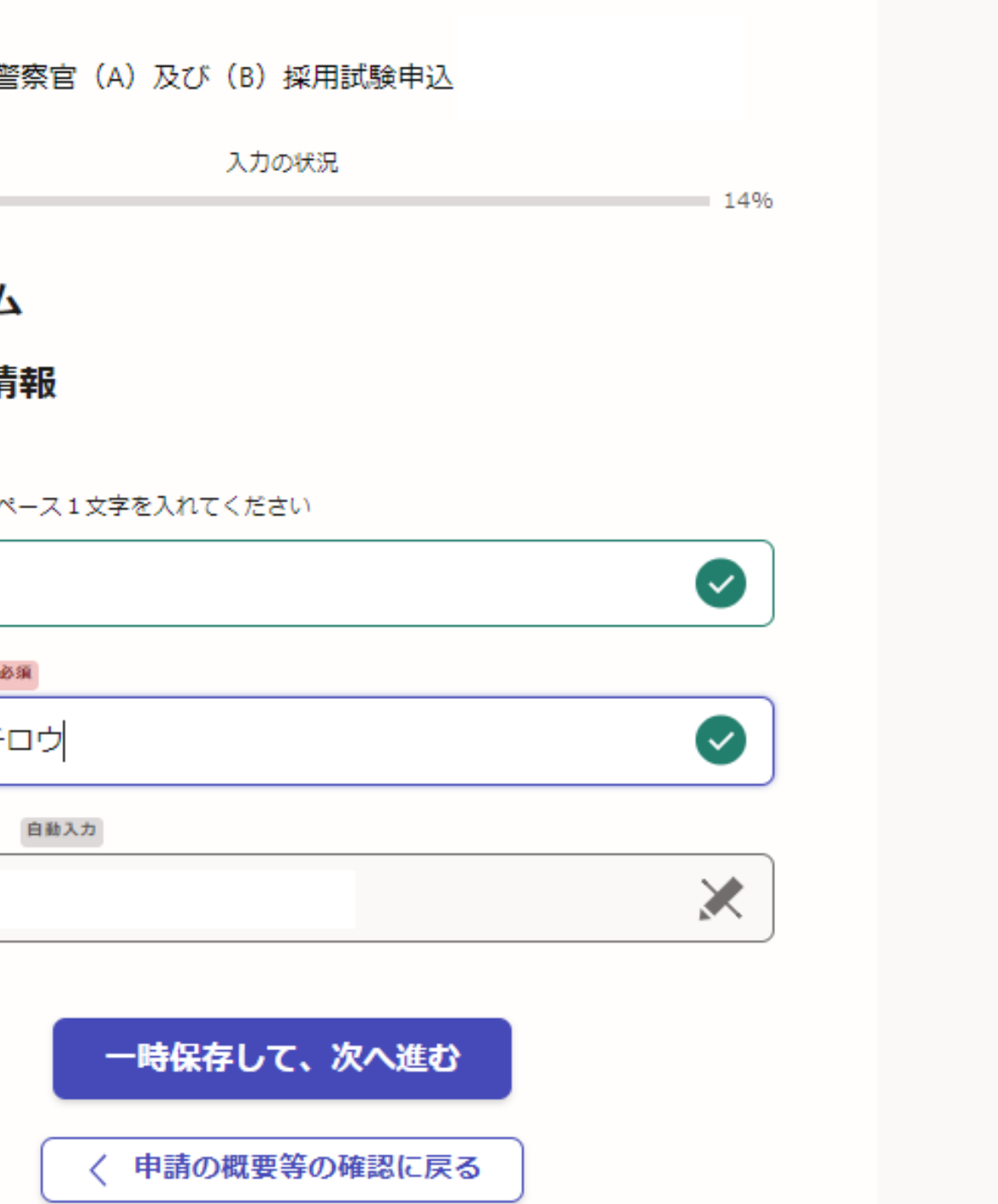

## 5 申請内容を確認する

申込内容を確認していただき、問題がなければ「この内容で申請する」を選択して申込完了です ※申込内容について確認したいことがある場合、担当から連絡をする場合があります

| 申請内谷の唯認         |                 |               | I |        |
|-----------------|-----------------|---------------|---|--------|
| 中朝有の開報          |                 |               |   |        |
| 申請者の種別          |                 | ▲ 絙住          |   |        |
| 1回入<br>氏名 Ø3    |                 | <u>▼</u> /冊 未 |   | 実了マールを |
| 愛知 一郎           |                 | ★ 編集          |   | (申請詳細) |
| 氏名(力ナ) 🔉 🔊      |                 |               |   |        |
| アイチ イチロウ        |                 | 🛃 編集          |   | ※メールが届 |
|                 | •               |               |   | 2,900  |
| カ内容の確認          | •               |               | l |        |
| は受験案内に掲げる受験資格を含 | 全て満たしており、申込内容に相 | 違 🎽 🧃         |   |        |

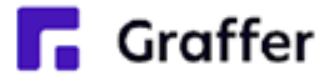

### 申請が完了しました

いたメールアドレスに送信しました。また、 申請内容はこちら 確認いただけます。

場合は、迷惑メールフォルダに振り分けられている可能性があり 認ください。

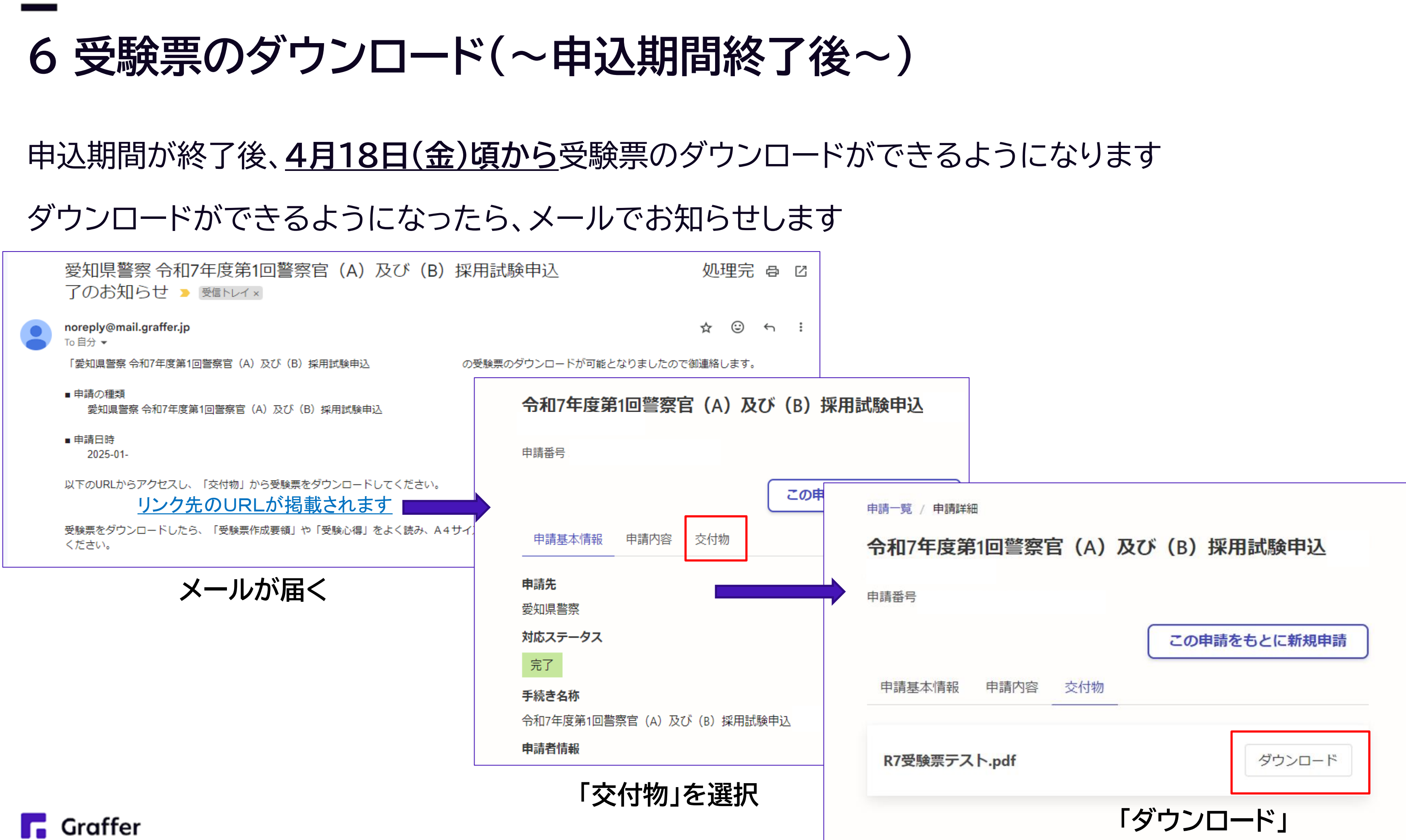

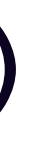

★入力にあたっての注意点

■試験会場(受験希望地)の選択 愛知・岐阜・三重・静岡県在住の方は「尾張部」「三河部」から選択してください 上記4県以外に在住の方は「※県外」を選択してください (語学・情報技術・警視庁第一志望の方は選択画面が表示されません) ■学歴について 最終学歴には大学院・専門学校・専修学校は入力しないでください ただし、高度専門士(大卒の資格)を取得できる学校は入力してくだる 高等学校の場合は、学校法人名等は入れず「●●高等学校」のように 学校名のみ入力してください

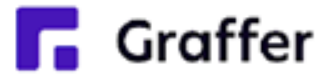

### 試験会場の選択。

受験希望地を選択してください。 ただし現在、愛知、岐阜、三重、静岡以外の都道府県に在住の方は「※県外」を選択してくださ LA.

(住民票の有無にかかわらず、現に居住している住所を指します) 選択がない場合・誤りがある場合は愛知県警察が会場を指定します。

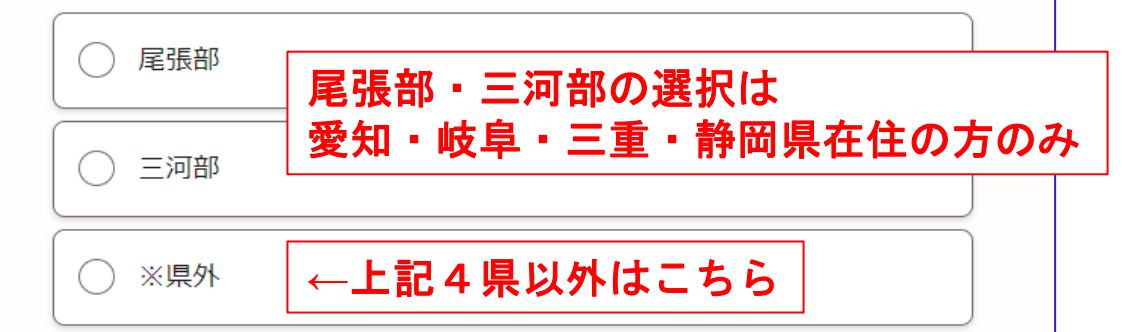

| る学校は入力してください。<br>例 ○○大学 ○○喜等学校 |                           |
|--------------------------------|---------------------------|
| ●●公務員専門学校                      |                           |
| 学部学科 必須                        | × 大学院・専門学校等は入力            |
| 学部・学科まで入力してください。               |                           |
| 公務員科                           |                           |
| 学校の所在地。 必須                     |                           |
| 都道府県及び市区町村を入力してくた              | ごさい。<br>                  |
| 愛知県名古屋市                        |                           |
| 修学区分 必須                        |                           |
| 令和7年度末に卒業見込みの方は、               | 「在学中」ではなく「卒業見込」を選択してください。 |

### よくある質問

Q.パスワードを忘れてしまいログインができません。 A.「メールアドレスでログイン」を選択した後、ログインボタンの下にある 「パスワードをお忘れの方はこちら」からパスワードを再設定してください。

Q.申請完了しましたが、対応ステータスが「処理中」のまま更新されません。 A. 受験票がダウンロードできるようになるまでは、「受付済」又は「処理中」として表示されます。 受験票のダウンロードができるようになると、ステータスが「完了」となります。

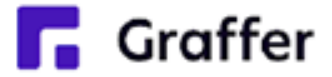

### よくある質問

Q.申請を完了した後に試験区分や受験希望地の変更はできますか? A.申請を完了した後は申請者側から内容の修正はできません。 修正の内容を採用センターまで連絡してください。 ただし申込期間終了後の内容の修正はできかねます。

Q.自分の申請した内容を確認する方法はありますか?

A. パソコン画面の場合は、ログインをすると申請一覧→「詳細を確認する」で確認ができます。

スマートフォンの場合は、ログインをしたあと、画面右上の三本線をタップ

→「申請一覧」から該当する申請内容を選択

→「詳細を確認する」

→申請内容から確認してください。

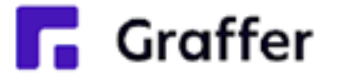

よくある質問

Q.昨年受験した際に登録したアカウントでログインできますか? A. 令和7年度試験から、あいち電子申請・届出システムの提供事業者が変更になっています。 そのため、令和6年度試験まで利用していたアカウントは使用できません。 Grafferアカウントに登録するか、メールでの申請を行うようにしてください。 Q.申請完了しましたが、受験票がダウンロードできません。 A.申込期間中は受験票のダウンロードはできません。 受験票は4月18日(金)頃からpdfデータでダウンロードできるようになる予定です。

ダウンロードができるようになったらメールでお知らせします。

受験票をダウンロードしたら、注意事項をよく読んで印刷、写真の貼付等を行ってください。

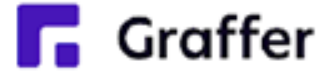